# 在Sx500系列堆叠式交換機上配置地址解析協定 (ARP)訪問控制和訪問控制規則

#### 目標

位址解析通訊協定(ARP)可將IP位址對應到MAC位址。攻擊者可通過攔截定向到其它主機的流 量,對連線到第2層網路的主機、交換機和路由器執行中間人攻擊。這會導致從受攻擊裝置流 出的流量流經攻擊者的電腦,然後流經路由器、交換機和主機。處於通訊過程的攻擊者可以讀 取資料包中的資料,然後將其轉發到目的地。ARP檢測僅應用於不受信任的介面。

本文說明在Sx500系列堆疊式交換機中向ARP檢查表新增條目的步驟。

## 適用裝置

·Sx500系列堆疊式交換器

#### 軟體版本

•1.3.0.62

## 訪問控制和訪問控制規則的配置

步驟1.登入到Web配置實用程式,然後選擇Security > ARP Inspection > ARP Access Control 。ARP Access Control頁面隨即開啟:

| AR   | P Access                | Control Table |  |
|------|-------------------------|---------------|--|
|      | ARP Access Control Name |               |  |
| 0 re | esults foun             | d.            |  |
|      | Add                     | Delete        |  |

步驟2.按一下Add以新增專案。出現Add ARP Access Control 視窗。

| ARP Access Control Name: | test1        |  |
|--------------------------|--------------|--|
| 🌣 IP Address:            | 192.0.2.2    |  |
| MAC Address:             | 00B0D086BBF9 |  |

步驟3.在ARP訪問控制名稱欄位中輸入使用者建立的名稱。

步驟4.在「IP地址」欄位中輸入裝置的IP地址。

步驟5.在MAC Address欄位中輸入裝置的MAC地址。

步驟6.按一下Apply。

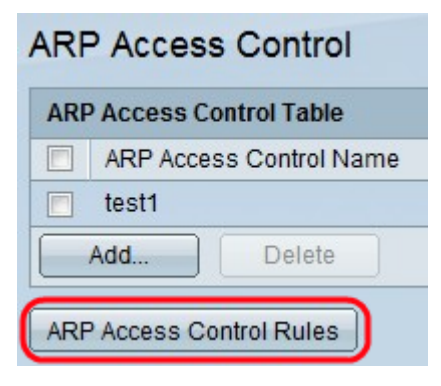

步驟7.按一下**ARP Access Control Rules**按鈕。此按鈕將開啟*ARP訪問控制規則*頁面。此頁顯示已經配置的訪問控制規則,並用於將更多規則新增到先前建立的ARP訪問控制組中。

| ARP Access Control Rule          | s                  |                |           |  |  |  |
|----------------------------------|--------------------|----------------|-----------|--|--|--|
| ARP Access Control Rule Table    |                    |                |           |  |  |  |
| Filter: 🔲 ARP Access Control Nan | ne equals to test1 | Go Cle         | ar Filter |  |  |  |
| ARP Access Control Name          | IP Address         | MAC Address    |           |  |  |  |
| 📄 test1                          | 192.0.2.2          | 00:b0:d0:86:bb | ):f9      |  |  |  |
| Add Delete                       |                    |                |           |  |  |  |
| ARP Access Control               |                    |                |           |  |  |  |

步驟8.按一下Add將更多規則新增到訪問控制組。系統將顯示Add ARP Access Control Rules 視窗。

| Service Address: | 192.0.2.4    |  |
|------------------|--------------|--|
| MAC Address:     | 00B0F05576F8 |  |

步驟9.從ARP訪問控制名稱下拉選單中選擇一個訪問控制組。

步驟10.在「IP地址」欄位中輸入資料包的IP地址。

步驟11.在MAC Address欄位中輸入裝置的MAC地址。

| ARP Access Control Rule Table                                       |                         |            |                   |  |  |  |
|---------------------------------------------------------------------|-------------------------|------------|-------------------|--|--|--|
| Filter: 👽 ARP Access Control Name equals to test1 💌 Go Clear Filter |                         |            |                   |  |  |  |
|                                                                     | ARP Access Control Name | IP Address | MAC Address       |  |  |  |
| •                                                                   | test1                   | 192.0.2.2  | 00:b0:d0:86:bb:f9 |  |  |  |
|                                                                     | test1                   | 192.0.2.4  | 00:b0:f0:55:76:f8 |  |  |  |
| Add Delete                                                          |                         |            |                   |  |  |  |

步驟12.(可選)要刪除條目,請檢查所需的ARP訪問控制名稱,然後按一下**Delete**。

步驟13.按一下Apply以更新執行中的組態檔。